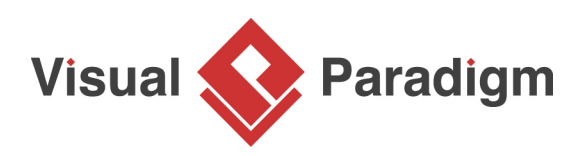

# How to Generating DB Specification from Database>

Written Date : January 20, 2016

Imagine one day, the database administrator in your company has retired and you are appointed to take care of your corporate database. There is no documentation available and everything is in the administrator's mind. Now, your boss asks you to make some changes on the database, what can you do?

With <u>Visual Paradigm</u>, you can reverse your database to Entity-Relationship (ER) models which allows you to analyze and document them by creating context-sensitive Entity-Relationship Diagram (ERD). Then, you can create a detailed database specification out of your model.

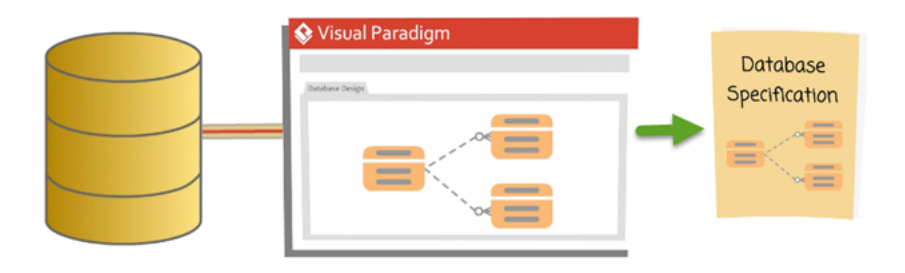

With the database specification, your database becomes understandable. In this tutorial, we will use the Online Shop with Microsoft SQL Server database as an example to show you how it works.

### Reverse your database to Entity Relationship (ER) Model

The first step to do when creating specification for our database is to reverse it to an ER Model. To do this:

1. Go to Tools > DB > Reverse Database...

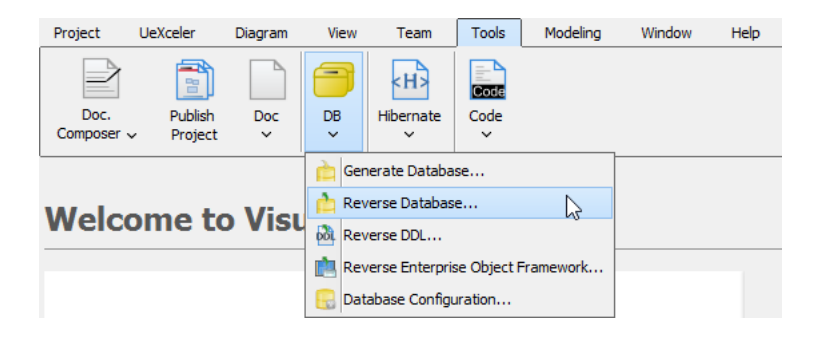

2. In the Select Language page of the Database to Data Model window, select Popup entities tree (can drag entities to diagram on demand) in the Result field. Click Next to proceed.

| <b>\$</b>               | Database to Data Model                                                                                                    | × |  |  |  |  |  |
|-------------------------|----------------------------------------------------------------------------------------------------|---|--|--|--|--|--|
| Visual Pa<br>Select Lar | radigm Database Reverse<br>nguage                                                                                                    | * |  |  |  |  |  |
| Language :              | Java                                                                                                    | ~ |  |  |  |  |  |
| Result :                | Popup entities tree (can drag entities to diagram on demand)                                                                                                    | ~ |  |  |  |  |  |
| Reverse                 | Popup entities tree (can drag entities to diagram on demand)<br>Form a new diagram with the reversed entities<br>Do not form diagram with the reversed entities |   |  |  |  |  |  |
| Reverse                 | Stored Procedure                                                                                                    |   |  |  |  |  |  |
| Reverse                 | Reverse Trigger                                                                                                    |   |  |  |  |  |  |
| Group st                | tored procedures and triggers in one shape                                                                                                    |   |  |  |  |  |  |
| Place rever             | sed entities to model: <root></root>                                                                                                    |   |  |  |  |  |  |

3. Select MS SQL Server (jDTS Driver) in the Driver field.

| Database to Data Model                                                      |                                 |                                                                                       |            |            |  |
|-----------------------------------------------------------------------------|---------------------------------|---------------------------------------------------------------------------------------|------------|------------|--|
| Visua<br>Data                                                               | <b>l Paradigi</b><br>base Confi | m Database Reverse<br>guration                                                        |            | -          |  |
| Driver :                                                                    |                                 | HSQLDB (In-process)                                                                   |            | ~ <b>~</b> |  |
| Driver file : IBM Informix (Server)<br>Informix (DataDirect Connect Driver) |                                 | IBM Informix (Server)<br>Informix (DataDirect Connect Driver)                         |            | ^ 🛃        |  |
| Connection URL : MS SQL S                                                   |                                 | MS SQL Server (jTDS Driver)<br>MS SQL Server (Microsoft Driver)                       | <b>⊳</b>   | 2          |  |
| ۲                                                                           | Database                        | MS SQL Server 2005 (Microsoft Driver)<br>MS SQL Server (SequeLink Driver)             |            |            |  |
| 0                                                                           | jdbc:hsql                       | MS SQL Server (DataDirect Connect Driver)<br>MS SQL Server (WebSphere Connect Driver) |            | ~          |  |
| User :                                                                      |                                 | sa                                                                                    | Password : |            |  |
| ✓ Set                                                                       | as default                      |                                                                                       | Test       | Connection |  |

4. Press the green down arrow button next to **Driver file** field to download the driver in case you don't have one.

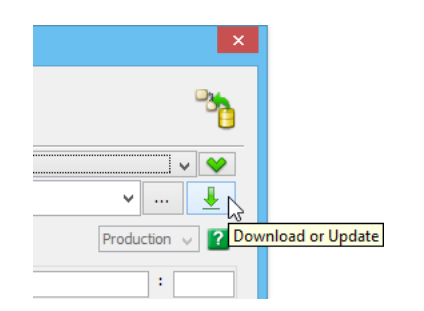

• Note that you need to have Internet connection as well as administrator permission in order to download and install the driver file.

5. Fill in the **Hostname, port number, Database name** as well as the **User** name and **Password** for connecting to your database server.

| <b>\$</b>     |                                                  |                     | Database to Data Model | ×               |  |  |  |
|---------------|--------------------------------------------------|---------------------|------------------------|-----------------|--|--|--|
| Visua<br>Data | l Paradigr<br>base Confi <u>c</u>                | n Datal<br>guration | ase Reverse            |                 |  |  |  |
| Driver :      | :                                                | v 😵                 |                        |                 |  |  |  |
| Driver f      | file :                                           | < <jtd>S</jtd>      | 1.3.1>>                | ✓ … <u>↓</u>    |  |  |  |
| Connec        | tion URL :                                       |                     |                        | Production 🧹 🕐  |  |  |  |
| ۲             | Hostname                                         | :                   | dbserver               | : 1433          |  |  |  |
|               | Database name : OnlineShop                       |                     | OnlineShop             |                 |  |  |  |
| 0             | ) jdbc:jtds:sqlserver://dbserver:1433/OnlineShop |                     |                        |                 |  |  |  |
| User :        | [                                                | sa                  | Password : •           | ••••            |  |  |  |
| ✓ Set         | t as default                                     |                     |                        | Test Connection |  |  |  |
|               |                                                  |                     |                        |                 |  |  |  |

- 6. Click **Test Connection** to confirm the correctness of connection settings. Click **Next** to proceed.
- 7. Choose **Selected Schema** then choose *dbo* In the **Selecting Schemas** page. Click **Next** to proceed.

| Database to Data Model                                | ×         |
|-------------------------------------------------------|-----------|
| Visual Paradigm Database Reverse<br>Selecting Schemas | <b>**</b> |
| Select Schema : O All Schemas                         |           |
| guest<br>INFORMATION_SCHEMA                           |           |

8. Click **Next** again in the **Selecting Tables** page to reverse all the tables in our database to ER model.

| <b>\$</b>                                                                    | Database to Data Model                                                                                                    | × |
|------------------------------------------------------------------------------|----------------------------------------------------------------------------------------------------|---|
| Visual Paradigm Database Reverse<br>Selecting Tables                         |                                                                                                    | 8 |
| No. of table(s) found: 9<br>Available Tables:<br>Filter Table (wildcard = *) | Selected Tables:<br>dbo.Brand<br>dbo.Customer<br>dbo.Order<br>dbo.Order<br>dbo.Payment<br>dbo.PaymentState<br>dbo.Product<br>dbo.Role<br>dbo.Staff<br>>><br><< |   |

9. Have a review on the entities and columns which have been generated, then click **Finish** to complete the process.

| 😣 Databas                                                                                                    | e to Data Model           | × |
|----------------------------------------------------------------------------------------------------|---------------------------|---|
| Reverse Database Preview                                                                                                    | 3 <mark>0</mark>          |   |
| Prand : Entity (Add)         I D : Column (Add)         I Name : Column (Add)         Desc : Column (Add)         Customer : Entity (Add)         I D : Column (Add)         I D : Column (Add)         I D : Column (Add)         I D : Column (Add)         I D : Column (Add)         I D : Column (Add)         I Address1 : Column (Add)         I Address2 : Column (Add)         I Address3 : Column (Add)         I D : Column (Add)         I D : Column (Add)         I D : Column (Add)         I D : Column (Add)         I D : Column (Add)         I D : Column (Add)         I D : Column (Add)         I D : Column (Add)         I D : Column (Add)         I D : Column (Add)         I Time : Column (Add)         I Remarks : Column (Add)         I Staffid : Column (Add)         I Staffid : Column (Add) |                           |   |
|                                                                                                    | < Back Finish Cancel Help |   |

### **Create Context Sensitive ERDs**

Now, your database has been reversed to an ER model in the project. We can then move on to visualize them into an ERD, so that we can have better understanding of it. We can create multiple context sensitive ERDs and each focus on a small part of the database, so that they can be read and understood more easily. To create context sensitive ERDs:

1. By default, a new ERD has been automatically created. Let's rename it to *Order* and use it to model the entities related to the order processing of our shop. With the **Reversed Entities** window opened, double click on the diagram name in breadcrumb and enter *Order* as new name.

| 🔗 Order |     |
|---------|-----|
|         | Μζ. |
|         |     |

- 2. Press **Enter** to confirm the change.
- 3. Uncheck the **Remove selection after drag to diagram** in the **Reversed Entities** window.

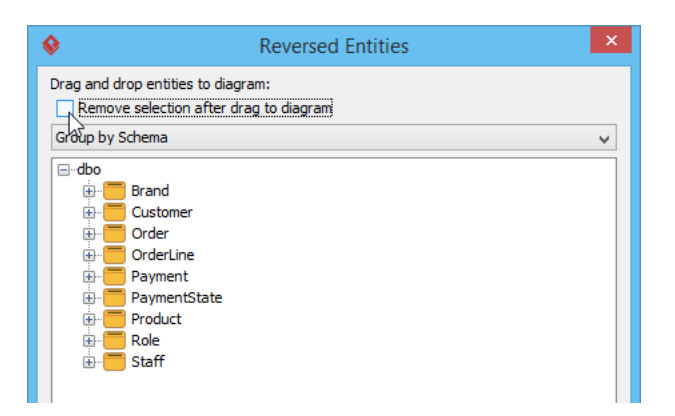

4. Drag and drop the entities related to order processing, including *Customer, Order, OrderLine, Payment* and *Product* into diagram.

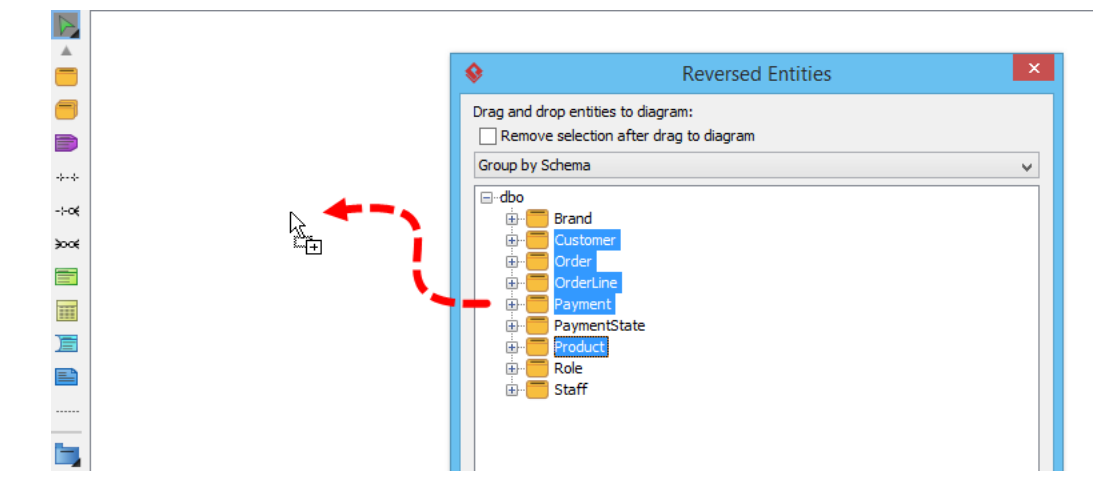

Visual Paradigm

5. The ERD related to order processing is created and we can touch up its layout.

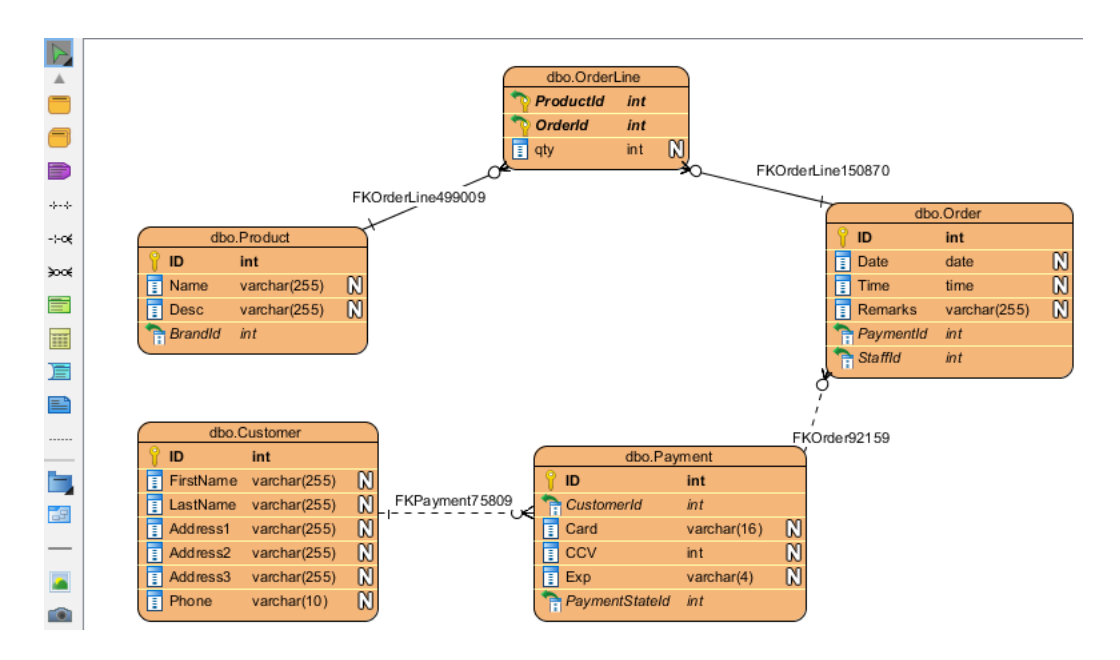

Now let's move on to create the other ERDs. Click Create ERD in the Reversed Entities 6. window to create a new ERD.

| Select All | Select None | Inverse Selection | Create ERD |
|------------|-------------|-------------------|------------|

7. Drag and drop the entities again to create the following ERDs.

| ERD              | Entities          |  |  |  |  |
|------------------|-------------------|--|--|--|--|
| Product<br>Brand | Brand,<br>Product |  |  |  |  |
| Admin            | Staff, Role       |  |  |  |  |

Close the Reversed Entities window. 8.

#### Document the details of database

After creating the context sensitive ERDs, we now have a good understanding of our database. We can then start to document its details. To document the database, select the entities in the ERD and then enter the description for the entity in the **Description** pane. You can show the **Description** pane by clicking the Show Description button on the right of the status bar.

|              | ~      |
|--------------|--------|
| Show Descrip | tion 🕀 |
|              |        |

Then, select the entities one by one and enter their description.

Visual Paradigm How to Generating DB Specification from Database>

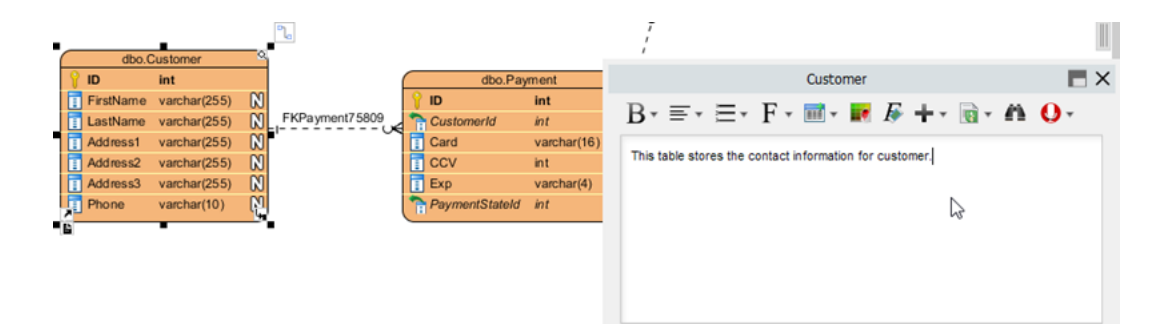

Repeat the steps to fill in the documentation for the following entities.

| Table                                                            | Description                                                                                                    |
|------------------------------------------------------------------|----------------------------------------------------------------------------------------------------|
| Brand                                                            | The brand table stores the information about brands, which links to products.                                                                                  |
| Custome                                                          | r This table stores the contact information for customers.                                                                                                    |
| Order                                                            | The order table stores the details about the different orders, including the date and time the orders were placed, as well as the special remark(s) of orders. |
| OrderLine This is a link entity between order(s) and product(s). |                                                                                                    |
| Payment                                                          | Each customer can register for multiple credit cards for making payment but each order can only be settled by a single credit card.                            |
| Product                                                          | This table records all the information about products, including its name and description.                                                                     |
| Role                                                             | This table stores the user role information.                                                                                                    |
| Staff                                                            | This table stores the contact information for all staff.                                                                                                    |

#### **Produce database specification**

Now, we are ready to produce the specification for our database. To produce the specification as PDF:

1. Select **Tools > Doc. Composer** from the application toolbar.

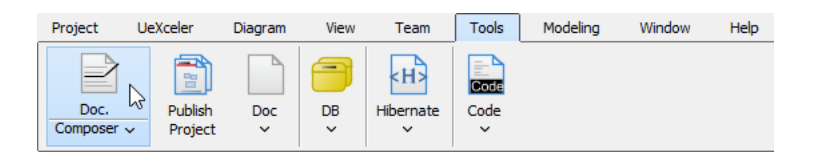

#### 2. Click on Build Doc from Scratch.

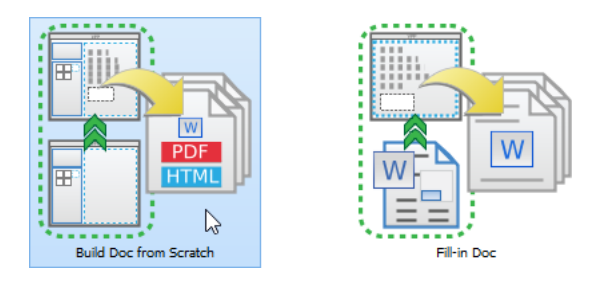

3. You are presented the **Diagram Navigator**, **Template Pane** and an empty document (editor). Let's create content in the document. Select the ERD *Order* in **Diagram Navigator**. Then, drag the **Basic** template out from the **Template Pane** and release it on the document to create content. You should see an image of your ERD with its name under it.

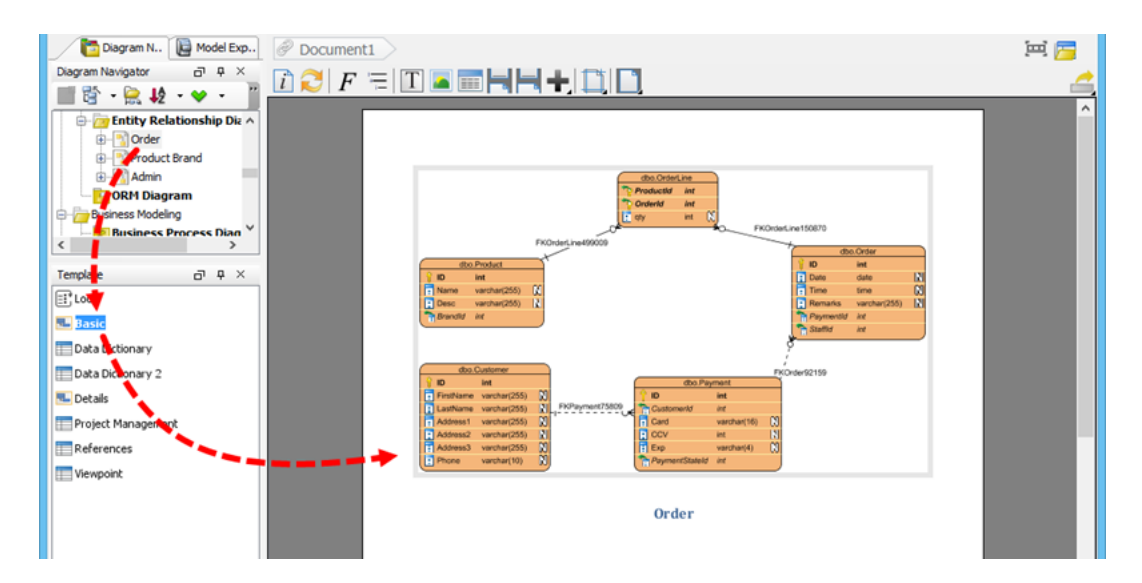

4. Keep *Order* selected in **Diagram Navigator**. This time, drag the **Data Dictionary** template onto the document, below the image.

| Diagram N 📔 Model Exp                                                                                                    | Document1                                           |           |                                                                                  |                    |         |     |       |       |       | ۳ 🖳   |   |
|----------------------------------------------------------------------------------------------------|-----------------------------------------------------|-----------|----------------------------------------------------------------------------------|--------------------|---------|-----|-------|-------|-------|-------|---|
| Diagram Navigator 급 무 ×                                                                                                    | $\overrightarrow{i} \sub{i} F = \overrightarrow{i}$ | r 🖪 🚃     | HH+                                                                              |                    |         |     |       |       |       |       | • |
| 🛍 😫 - 😭 🐙 - 🎺                                                                                                    |                                                     |           | date and time                                                                    |                    |         |     |       |       |       | <br>_ | 7 |
| Entity Relationship Diz      Order     Product Brand     Order     Order     Order     Order     Order     Order     Order     Order     Order |                                                     |           | the orders<br>were placed,<br>as well as the<br>special remark<br>(s) of orders. |                    |         |     |       |       |       |       |   |
| E- Business Modeling                                                                                                    |                                                     | OrderLine | This is a link                                                                   | → OrderId          | int     | 0   | true  | false | false |       |   |
| < Business Process Dian                                                                                                    |                                                     |           | between<br>order(s) and                                                          | ProductId          | int     | 0   | true  | false | false |       |   |
| Template                                                                                                    |                                                     |           | product(s).                                                                      | 🚺 qty              | int     | 0   | false | true  | false |       |   |
|                                                                                                    |                                                     | Payment   | Each                                                                             | Card               | varchar | 16  | false | true  | false |       |   |
|                                                                                                    |                                                     |           | register for                                                                     | III CCV            | int     | 0   | false | true  | false |       |   |
| Data Dictionary                                                                                                    |                                                     |           | multiple credit<br>cards for<br>making                                           | Customer<br>Id     | int     | 0   | false | false | false |       |   |
| Data Dictionary 2                                                                                                    |                                                     |           | payment but<br>each order                                                        | Exp                | varchar | 4   | false | true  | false |       |   |
| 🖫 Details                                                                                                    |                                                     |           | can only be                                                                      | 1D                 | int     | 0   | true  | false | false |       |   |
| Project Management                                                                                                    |                                                     |           | settled by a<br>single credit<br>card.                                           | PaymentS<br>tateId | int     | 0   | false | false | false |       |   |
| Viewpoint                                                                                                    |                                                     | Product   | This table                                                                       | BrandId            | int     | 0   | false | false | false |       |   |
|                                                                                                    |                                                     |           | the                                                                              | Desc               | varchar | 255 | false | true  | false |       |   |
|                                                                                                    |                                                     |           | products,                                                                        | 1 ID               | int     | 0   | true  | false | false |       |   |
|                                                                                                    |                                                     |           | name and<br>description.                                                         | 🚺 Name             | varchar | 255 | false | true  | false |       |   |
|                                                                                                    |                                                     |           |                                                                                  |                    |         |     |       |       |       |       |   |

- 5. Repeat the previous two steps on diagram *Product Brand* and *Admin*.
- 6. As you can see the table is a bit narrow to fit the entity description nicely. Let's change the orientation of document to landscape. To do this, click on **Document Properties...** above the document editor.

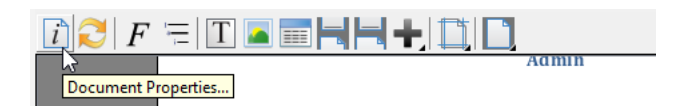

7. Open the Page Setup tab and then select Landscape for Page Orientation.

|                        |                             | Docume                        | nt Propertie | es             |         |        |             |
|------------------------|-----------------------------|-------------------------------|--------------|----------------|---------|--------|-------------|
| iagram name: Document1 |                             |                               |              |                |         |        |             |
| Document Info Options  | Page Setup Cover Pag        | e Watermark                   |              |                |         |        |             |
| Message                |                             |                               |              |                |         |        |             |
| A HTML document does r | not support Page Orientatio | n.                            |              |                |         |        |             |
| Page size: A4          | Page Orientation            |                               |              |                |         | =ooter | Constant    |
|                        |                             | ortrait                       | Landsc       | ape            | Header: | Show   | Separator   |
| Page Margin            |                             |                               |              |                |         | Hide   |             |
| Measurement Unit: inch | *                           |                               |              |                | Footer: | O Show | ✓ Separator |
|                        | Top: 0                      | .667 inches ≑                 |              |                |         | Hide   |             |
| Left: 0.667 inche      |                             |                               | -<br>Right:  | 0.667 inche: 🗘 |         |        |             |
|                        | Page size: 1<br>Bottom: 0   | 11.69 x 8.27<br>.667 inches 숮 |              |                |         |        |             |
|                        |                             |                               |              |                |         | ОК     | Cancel      |

- 8. Click **OK** to confirm.
- 9. Refresh the document content by clicking on the **Refresh** button above the document editor.

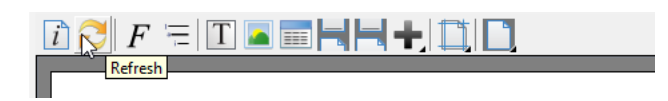

10. Let's export the document as a PDF. Click on the **Export** button at the top right of the document editor and then select **PDF Document...** from the popup menu.

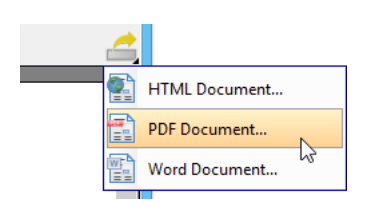

11. In the **Export PDF Doc.** window, enter the output path of the PDF file and the **Document Info** such as **Title**, **Author** and **Subject**.

| <b>\$</b>             |                              | Export PDF Doc. | ×             |  |  |  |  |  |  |  |
|-----------------------|------------------------------|-----------------|---------------|--|--|--|--|--|--|--|
| Output path: C:\DB    | 🗹 Launch viewer              |                 |               |  |  |  |  |  |  |  |
| Refresh before export |                              |                 |               |  |  |  |  |  |  |  |
| Document Info         | Options Page Setup Cover Pag | ge Watermark    |               |  |  |  |  |  |  |  |
| Title:                | Database Specification       |                 |               |  |  |  |  |  |  |  |
| Author:               | Peter                        |                 |               |  |  |  |  |  |  |  |
| Subject:              | Online Shop                  |                 |               |  |  |  |  |  |  |  |
| Keywords:             |                              |                 |               |  |  |  |  |  |  |  |
|                       |                              |                 |               |  |  |  |  |  |  |  |
|                       |                              |                 |               |  |  |  |  |  |  |  |
| Info header:          |                              |                 |               |  |  |  |  |  |  |  |
| Info header cont      | nt:                          |                 |               |  |  |  |  |  |  |  |
|                       |                              |                 |               |  |  |  |  |  |  |  |
|                       |                              |                 |               |  |  |  |  |  |  |  |
| Allow modify          |                              |                 |               |  |  |  |  |  |  |  |
|                       |                              |                 |               |  |  |  |  |  |  |  |
|                       |                              |                 |               |  |  |  |  |  |  |  |
|                       |                              |                 | Export Cancel |  |  |  |  |  |  |  |
|                       |                              |                 |               |  |  |  |  |  |  |  |

#### 12. Click Export.

After that, the details of your database are generated to a PDF document, which allows you to have further study or share with your colleagues.

| DB_Spec.pdf - Adobe Acrobat Reader DC – 🗖                                                                                                    |              |                                           |                                          |                                           |             |                       |           |        |             |          | ×      |   |      |    |
|----------------------------------------------------------------------------------------------------|--------------|-------------------------------------------|------------------------------------------|-------------------------------------------|-------------|-----------------------|-----------|--------|-------------|----------|--------|---|------|----|
| File Edi                                                                                                    | it View      | Window                                    | r Help                                   |                                           |             |                       |           |        |             |          |        |   |      |    |
| Home                                                                                                    | e To         | ols                                       | DB_Spec.                                 | pdf ×                                     |             |                       |           |        |             |          | ?      | × | Sign | In |
| Image: second second |              |                                           |                                          |                                           |             |                       |           |        |             |          | ^      |   |      |    |
|                                                                                                    |              |                                           | Data Dictionary                          |                                           |             |                       |           |        |             |          |        |   |      |    |
|                                                                                                    |              |                                           | Entity Name                              | Entity Description                        | Column Name | Column<br>Description | Data Type | Length | Primary Key | Nullable | Unique |   |      |    |
|                                                                                                    |              |                                           | Brand                                    | The brand table stores the information    | Desc        |                       | varchar   | 255    | faise       | true     | false  |   |      |    |
|                                                                                                    |              | about brands, which<br>links to products. | 1 ID                                     |                                           | int         | 0                     | true      | false  | false       |          |        |   |      |    |
|                                                                                                    |              |                                           |                                          |                                           | 1 Name      |                       | varchar   | 255    | false       | true     | false  |   |      |    |
|                                                                                                    |              |                                           | Product                                  | This table records<br>all the information | Brandid     |                       | int       | 0      | false       | false    | false  |   |      |    |
|                                                                                                    |              |                                           | about products,<br>including its name an | Desc                                      |             | varchar               | 255       | false  | true        | false    |        |   |      |    |
|                                                                                                    | description. | description.                              | 1 10                                     |                                           | int         | 0                     | true      | false  | false       |          |        |   |      |    |
|                                                                                                    |              |                                           |                                          |                                           | 🖪 Name      |                       | varchar   | 255    | false       | tue      | false  |   |      | v  |

# **Download Sample Database**

You can <u>download the sample database script</u> to walk through this tutorial.

# Watch this Tutorial on YouTube

Here is the video version of this tutorial. How to Produce Database Specification

Related Links

- Database Design tools in Visual Paradigm
- What is Entity Relationship Diagram (ERD)?
- Other Documentation Generation Features in Visual Paradigm

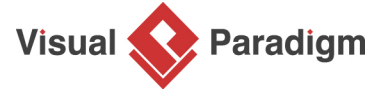

Visual Paradigm home page (https://www.visual-paradigm.com/)

Visual Paradigm tutorials (https://www.visual-paradigm.com/tutorials/)